# Installation Satellitenempfang

### Sicherheitshinweise:

Schalten Sie vor Beginn der Installation alle Geräte aus (z.B. TV-Gerät, Video-, DVD- oder Festplatten-Rekorder). Bitte lesen Sie sich diese Installationsanleitung zuerst vollständig durch, bevor Sie mit dem Anschluss beginnen.

HINWEIS: Die hier beschriebene Installation wird mit Standardeinstellungen vorgenommen. Sollte sie nicht zum Erfolg führen, informieren Sie sich bitte in der umfangreichen Installationsund Bedienungsanleitung über alternative Einstellungen.

### 1 Receiver anschließen

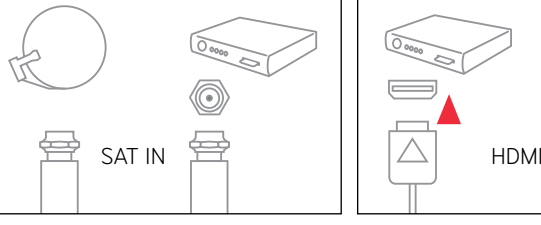

**1** Stecken Sie das eine Ende des Antennenkabels mit dem F-Stecker in die Antennensteckdose an der Wand und das andere Ende in den Antenneneingang SAT IN an der Rückseite des Receivers.

| HDMI |  |
|------|--|

2 Verbinden Sie den Anschluss HDMI 3 OPTIONAL des Receivers über ein HDMI-Kabel mit einer der HDMI-Schnittstellen Ihres Fernsehers.

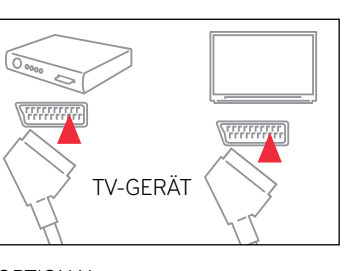

SCART-

Stecker

 $\bigcirc$ 

₽

F-Stecker

Falls Ihr TV-Gerät keinen HDMI-Anschluss besitzt, verbinden Sie den Anschluss TV SCART des Receivers über ein SCART-Kabel mit der SCART-Buchse Ihres Fernsehgerätes.

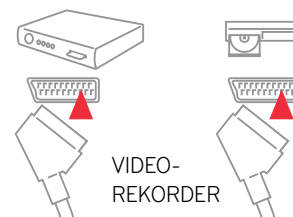

6

Netz-

Stecker

### 4 OPTIONAL

 $\triangle$ 

HDMI-

Stecker

Wenn Sie Ihren Video-, DVD- oder Festplattenrekorder jetzt anschließen möchten, verbinden Sie den Anschluss VIDEORECORDER des Receivers über ein SCART-Kabel mit dem SCART-Anschluss Ihres Rekorders.

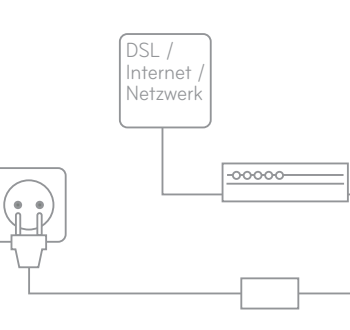

 $\bigcirc \circ \circ \circ \circ \circ$ 

5 Schieben Sie die Smartcard mit dem goldfarbenen Chip nach unten und in Pfeilrichtung vorsichtig bis zum Anschlag in den Kartenleser an der Vorderseite des Gerätes.

heraus.

### 2 Erstinstallation

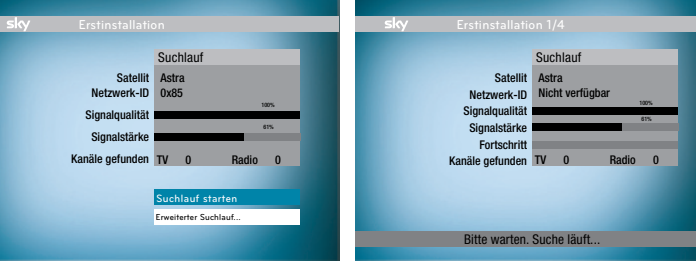

der Installationsassistent automatisch. Benutzen Sie zur Installation Ihre Fernbedienung.

1 Schalten Sie den Fernseher ein

2 Schalten Sie den Receiver mit der Taste 🛈 ein. Der Installationsassistent startet. HINWEIS: Bei älteren TV-Geräten müssen Sie evtl. manuell auf den korrekten AV-Kanal wechseln. Weitere Informationen dazu finden Sie in der Bedienungsanleitung Ihres TV-Geräts.

Bei der ersten Inbetriebnahme startet **3** Navigieren Sie mit den Tasten ▲/▼ **4** Der Suchlauf startet. Im Anschluss in dem Bildschirm »Erstinstallation« auf »Suchlauf starten« und drücken Sie die Taste **OK**.

wird automatisch die Aktualisierung der Programm- und Systemdaten durchgeführt.

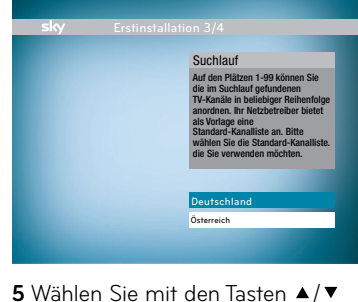

die Standard-Kanalliste, die Sie verwenden möchten und drücken Sie die Taste OK.

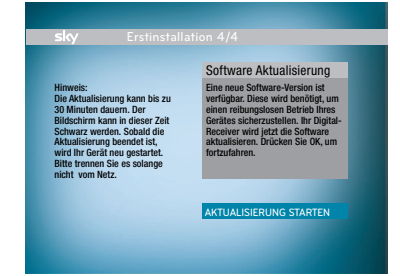

6 Falls eine neue Software-Version verfügbar ist, erscheint obenstehender Bildschirm. Drücken Sie die Taste **OK**. Der Receiver lädt nun die aktuelle Software und installiert sie.

HINWEIS: Während des Downloads kann Ihr Bildschirm schwarz bleiben und die Status-LED Gerätefront leuchtet. Dies ist keine Fehlfunktion. Der Download kann bis zu 30 Minuten dauern. Ziehen Sie während des Downloads auf keinen Fall den Netzstecker!

Der Receiver ist betriebsbereit, wenn die Status-LED I an der Gerätefront erlischt.

## So funktioniert Ihre Universal-Fernbedienung

Zeigt den Status bei der Programmierung der Fernbedienung an.

Zur Bedienung Ihres TV-Geräts oder A/V-Receivers, falls programmiert.

Eine Sendung finden.

Service-Menü öffnen.

Elektronischen Programm Guide (EPG) öffnen.

Richtungstasten Im Menü oder in der Kanalliste nach oben/unten/links/rechts navigieren.

Ton lauter oder leiser stellen

Einen Bedienschritt zurück gehen oder Bildschirmanzeigen beenden.

Auf interaktive Dienste zugreifen.

Bildformat einstellen.

Farbtasten Weitere Funktionen wie im Menü angegeben.

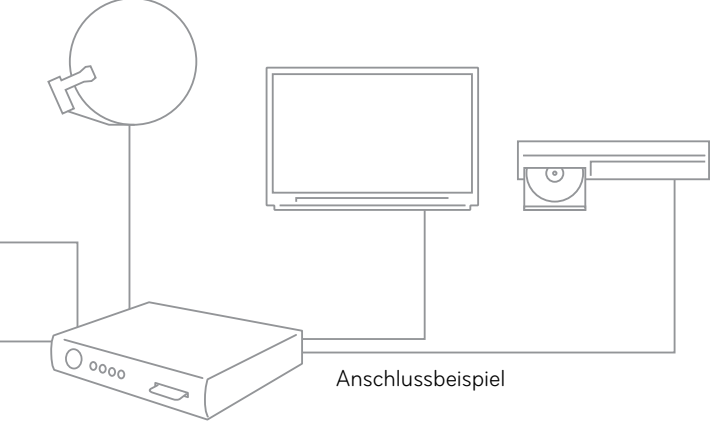

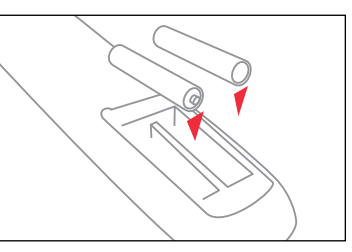

6 Setzen Sie die Batterien in die beiliegende Fernbedienung ein und beachten Sie dabei den Hinweis im Batteriefach. Befinden sich bereits Batterien in der Fernbedienung, ziehen Sie den durchsichtigen Plastikstreifen aus dem Batteriefach

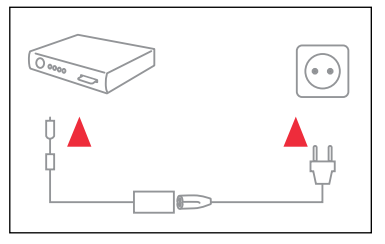

7 Stecken Sie das beiliegende Netzkabel zunächst in die Steckerbuchse des externen Netzteils. Stecken Sie den Hohlstecker des Netzteils in die Buchse 12V auf der Rückseite Ihres Receivers. Stecken Sie dann den Netzstecker in die Stromsteckdose. Ihr Receiver ist jetzt bereit für die Erstinstallation.

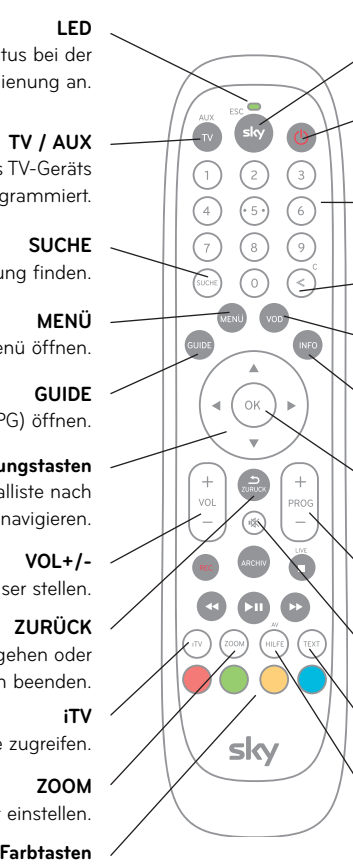

### sky/ESC

Zur Bedienung Ihres Receivers.

#### EIN/STAND-BY Receiver ein- und ausschalten.

Zifferntasten Für numerische Eingaben wie z. B. Jugendschutz-PIN oder Kanalplatz.

#### Löschen

Eingabe von Zeichen löschen.

#### VOD

Auswahl eines Video-on-Demand-Dienstes.

#### INFO

Informationen zum Programm ansehen.

#### OK

Eingaben im Menü bestätigen oder kurze Programminfo anzeigen.

#### PROG +/-Einen Kanal weiter- oder zurückschalten.

Stumm Ton ein- und ausschalten.

#### TEXT

Teletext aufrufen.

#### HILFE

Hilfeseiten des Receivers aufrufen

Zifferntasten 0-9 eingeben. mit den Tasten PROG+/- zwischen den Kanälen umherschalten oder die gewünschte Kanalnummer über die Mit den Tasten ◄/► stehen Ihnen weitere Funktionen zur Verfügung (siehe Grafik). Alternativ können Sie auch zusätzliche Informationen sowie Funktionen aufzurufen. Mit der Taste OK gelangen Sie ins Programm. Das komfortable Bildschirmmenü erlaubt es Ihnen, einfach zwischen den einzelnen Kanälen zu wechseln und

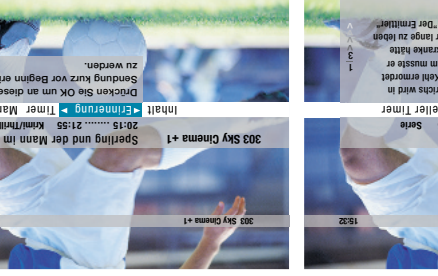

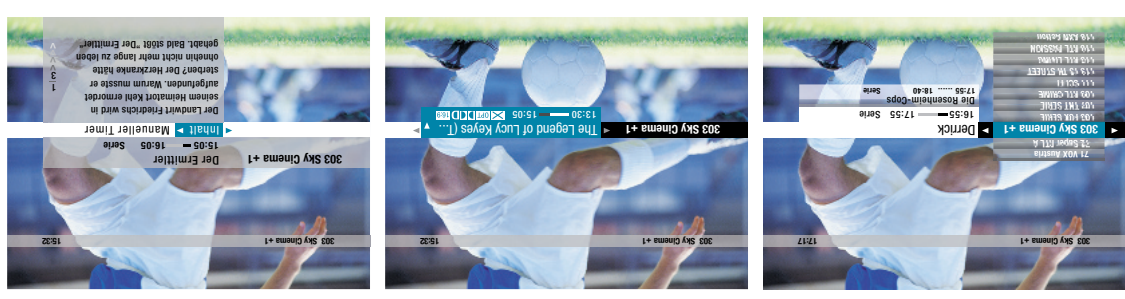

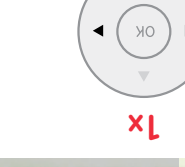

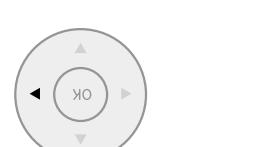

zukünftige Sendungen vorzumerken. Stellen Sie Erinnerungen ein, um sich

zukünftigen Programm. Optional informationen zum laufenden oder -mmergorg schein Sie umfangreiche Programm-

.nessel negiezne auch durch Drücken der Taste INFO können Sie sich die Programminfo

HINWEIS: Die Darstellung einzelner Menüpunkte kann variieren, abhängig von der ausgewählten Sendung.

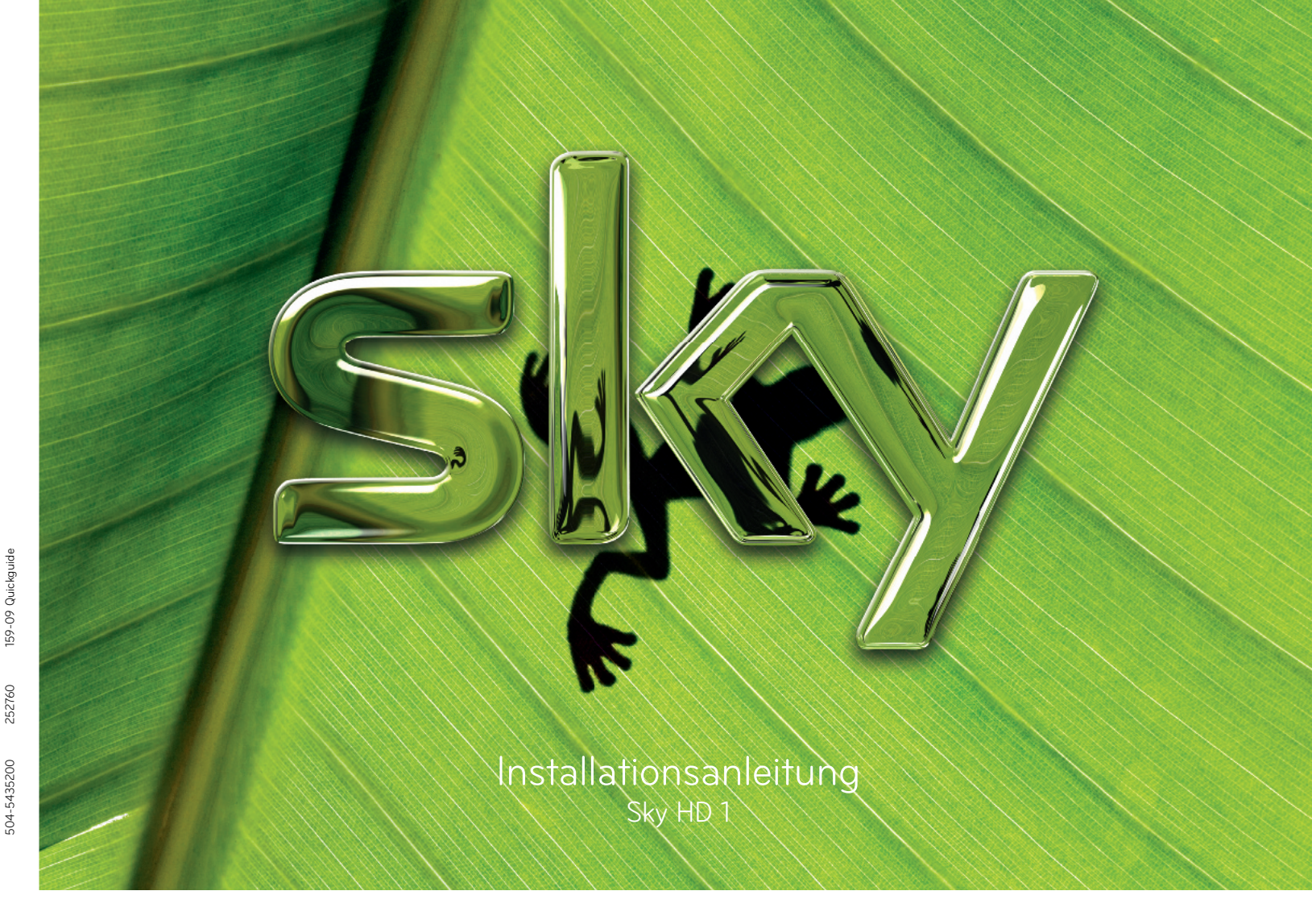

## Jugendschutz bei Sky

### Jugendschutz-PIN

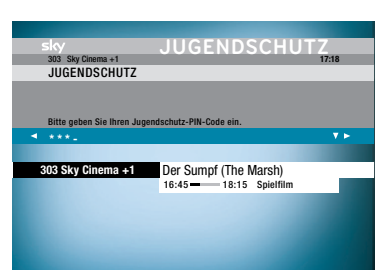

Damit Sie auch tagsüber ein abwechslungsreiches Programm empfangen können, hat Sky ein besonderes Jugendschutzsystem entwickelt: Sendungen, die für Kinder und Jugendliche nicht geeignet sind, sind mit einer Vorsperre versehen und erst nach Eingabe der individuellen vierstelligen Jugendschutz-PIN zu sehen. Diese finden Sie auf Ihrem Willkommensbrief unter dem Rubbelfeld. Ihre Jugendschutz-PIN ist jederzeit über das Service-Menü Ihres Receivers änderbar.

Stand: 14. Mai 2009

anzeigen zu lassen oder eine »Erinnerung« oder einen »Timer« zu setzen.

Drücken Sie die Taste INFO, um sich ausführliche Programminformationen

Drücken Sie die Taste OK, um den Guide zu öffnen. Sie sehen in dem kleinen

Tasten ▲/▼ das Genre, das Sie interessiert oder wählen Sie »Alle Sender«.

die Ihnen das Finden Ihrer Lieblingssendung vereinfacht. Wählen Sie mit den Drücken Sie die Taste GUIDE. Sie sehen eine Übersicht verschiedener Genres,

suchen, Sendungen vorzumerken oder Timer-Aufnahmen zu programmieren.

anzeigen. Darüber hinaus haben Sie die Möglichkeit, gezielt nach Sendungen zu

Programmen. Lassen Sie sich Programminfos nach Kanälen und Uhrzeit geordnet

Der Programm Guide bietet auf einen Blick umfangreiche Informationen zu allen

Elektronischer Programm Guide (EPG)

Vorschaufenster, was auf dem eingeschalteten Kanal gerade läuft.

| Auf jede Frage die passende Antwort                                 |                 |                |  |
|---------------------------------------------------------------------|-----------------|----------------|--|
|                                                                     | Deutschland     | Österreich     |  |
| Internet                                                            | sky.de          | sky.at         |  |
| Telefax                                                             | 0180/511 00 09* | 01/49 166 466  |  |
| E-Mail                                                              | service@sky.de  | service@sky.at |  |
| Telefon                                                             | 0180/511 00 00* | 01/49 166 200  |  |
| Wir sind täglich zwischen 7.00 und 24.00 Uhr persönlich für Sie da. |                 |                |  |

 $^{*}$  € 0,14/Min. aus dem dt. Festnetz, Mobilfunkpreise abweichend; powered by BT

Drücken Sie die Taste OK. DVD-Rekorder mit einemKnopfdruck. zukünftiger Sendungen für Video-/ Programmieren Sie Aufnahmen

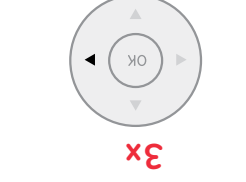

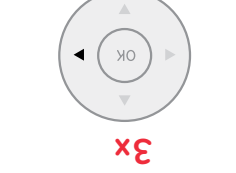

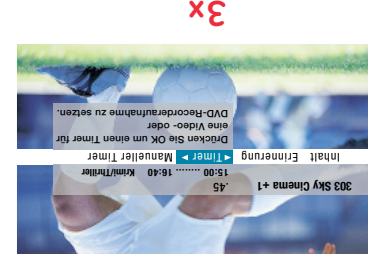

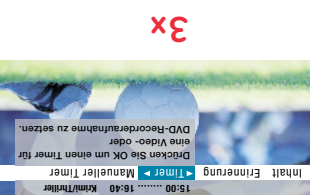

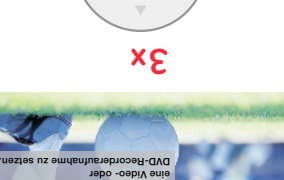

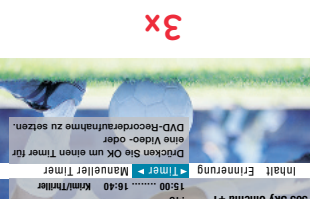

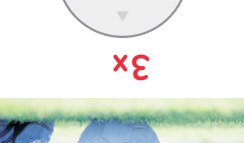

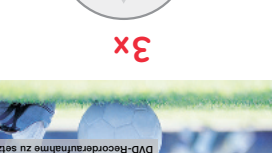

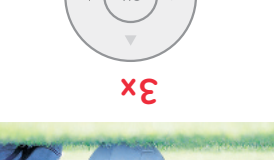

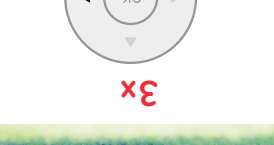

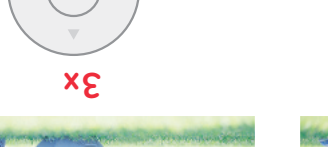

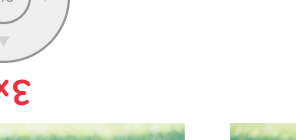

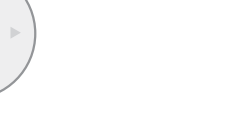

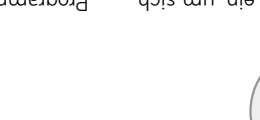

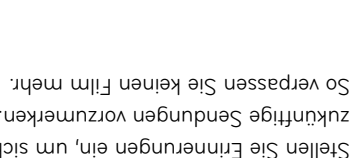

хZ

## Üas Bildschirmmenü

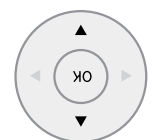

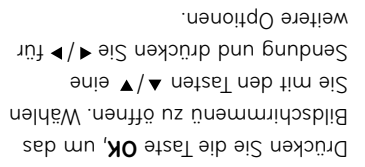

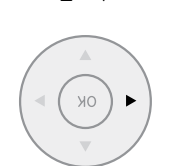

Sie zum Umschalten die Taste **OK**. Programminformationen. Drücken Kanalliste. Sie sehen jeweils kurze einen Kanal aus der übersichtlichen ▼\▲ nətɛeT nəb tim əiZ nəldöW